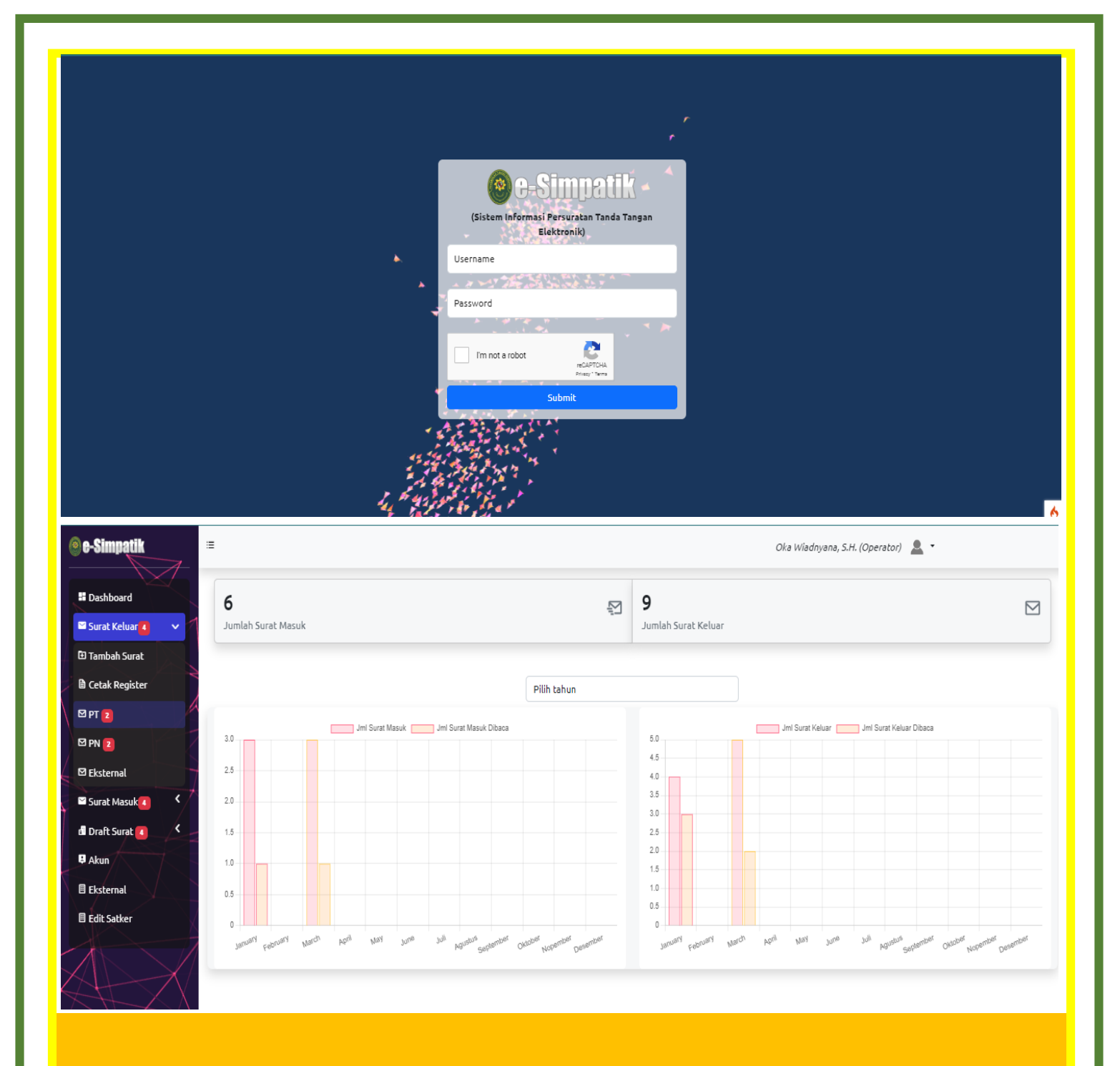

# MANUAL BOOK APLIKASI E-SIMPATIK PENGADILAN TINGGI DENPASAR

Aplikasi E-Simpatik adalah sebuah instrumen pengiriman surat secara eletronik baik antra Pengadilan Tinggi Denpasar dan Pengadilan Negeri se-Bali, antar Pengadilan Negeri se-Bali, dan dengan satuan kerja eksternal.

Aplikasi ini diharapkan mampu meningkatkan administrasi kantor yang dalam hal ini adalah layanan persuratan, yang secara tidak langsung menigkatkan kualitas pelayanan publik

Dalam manual book ini akan dijelaskan mengenai alur kerja dari layanan E-Simpatik Pengadilan Tinggi Denpasar

## DAFTAR ISI

| 1. | Pembuatan draft surat | 4 |
|----|-----------------------|---|
| 2. | Pengiriman surat      | 5 |
| 3. | Surat Masuk           | 6 |
| 4. | Fitur Cetak Register  | 6 |

#### ADMIN

Untuk dapat menggunakan aplikasi ini, admin satker menggunakan username dan password yang telah diberikan oleh admin Pengadilan Tinggi Denpasar. Login aplikasi dapat dilakukan melalui link <u>https://esimpatik.pt-denpasar.info</u>. Setelah memasukkan username dan password, pengguna akan diarahkan ke halaman dashboard aplikasi,

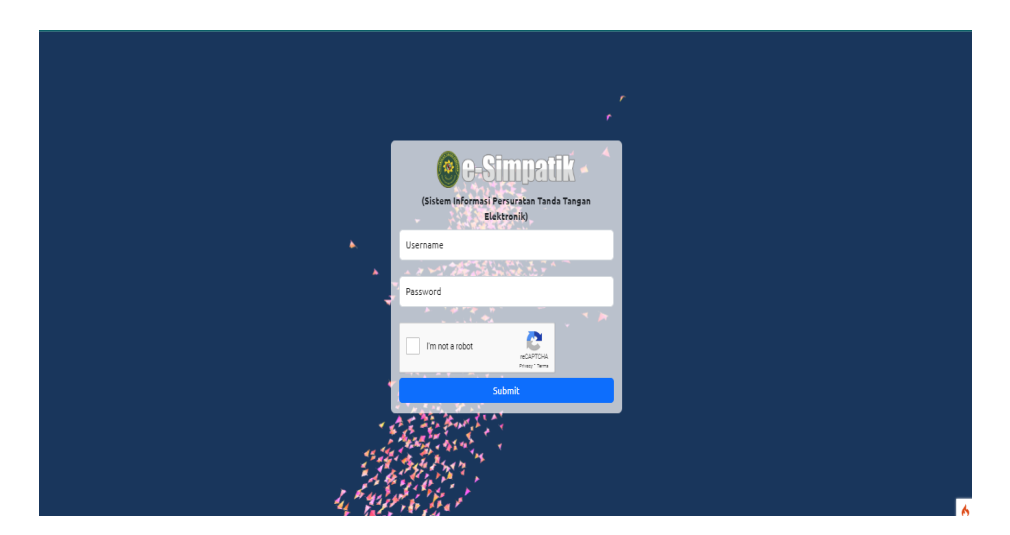

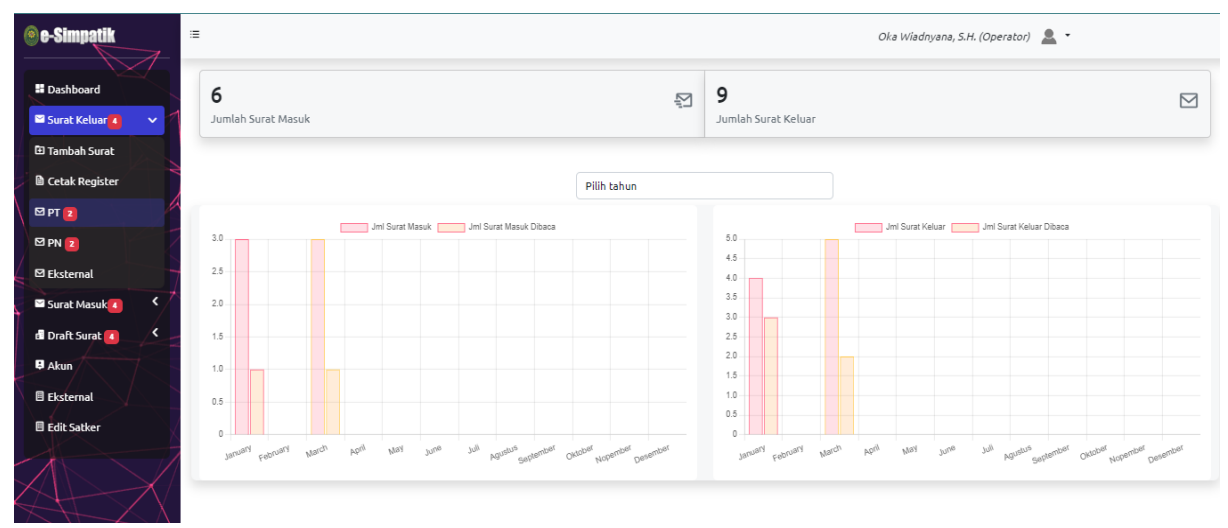

## 1. Pembuatan draft surat

Sebelum surat dikirim, operator dapat menggunakan fitur draft surat, untuk diperiksa terlebih dahulu oleh pimpinan..

| ADMIN               |                            | Buku panduan aplikasi E-<br>Simpatik 5 |
|---------------------|----------------------------|----------------------------------------|
|                     |                            | Ola Wisdnyana, S.H. (Operator) 🙎 🔹     |
| Pashboard           | Tambah Draft               |                                        |
| Surat Keluar        | Terroral much              |                                        |
| Surat Masuk         |                            |                                        |
| 🖞 Draft Surat 🐴 🗸   | Bechal curat               |                                        |
| 🗏 Kepaniteraan 🔳    |                            |                                        |
| E Kesekretariatan 2 |                            |                                        |
| 🗄 Lainnya 🗻         |                            |                                        |
| B Akun              |                            |                                        |
| 🗏 Eksternal         | Tujuan                     |                                        |
| Edit Satker         | Ella surat                 |                                        |
|                     | Choose File No file chosen |                                        |
|                     |                            |                                        |
|                     | Submit                     |                                        |
|                     |                            |                                        |

Selanjutnya draft tersebut dapat disimpan dalam folder khusus sehingga memudahkan nantinya dalam pencarian surat yang bersangkutan, baik oleh pimpinan maupun petugas.

Setelah draft dinyatakan sudah benar, pimpinan melakukan tanda tangan elektronik dengan aplikasi Panther BSSN atau aplikasi SIMARI.

## 2. Pengiriman surat

Operator mengirimkan surat yang telah ditandatangani secara elektronik dengan memilih menu surat keluar kemudian klik tambah surat

| @e-Simpatik ≔      | Oka Wiadnj                                   | vana, S.H. (Operator) 💄 🔹 |
|--------------------|----------------------------------------------|---------------------------|
| S Dashboard        | Tambah surat                                 |                           |
| 🖴 Surat Keluar 🍋 🤸 | Jenis Pengiriman                             |                           |
| 🗈 Tambah Surat     | Pilih jenis pengiriman                       |                           |
| 🗎 Cetak Register   | Tanggal surat                                |                           |
|                    | mm/dd/yyyy                                   | 1                         |
|                    | Nomor surat                                  |                           |
| ☑ Eksternal        |                                              |                           |
| Surat Masuk 🕘 <    | Perihal                                      |                           |
| di Draft Surat 💶 🗸 |                                              |                           |
| B Akun             |                                              |                           |
| 🖩 Eksternal        |                                              |                           |
| Edit Satker        | File surat                                   |                           |
|                    | Choose File No file chosen                   |                           |
|                    | Lampiran (bisa lebih dari 1 file - Optional) |                           |
|                    | Choose Files No file chosen                  |                           |
|                    | Submit                                       |                           |
|                    |                                              | *                         |

Isikan semua kolom, kecuali lampiran yang bersifat optional, kemudian klik submit, dan surat sudah terkirim ke satuan kerja tujuan.

Terdapat notifikasi yang akan dikirim ke nomor whatsapp yang telah didaftarkan oleh admin satuan kerja.

Surat yang telah dikirimkan dapat dilihat di menu surat keluar. Riwayat upload dan surat dibaca juga dapat dilihat dengan menekan tombol riwayat.

| 0    | e-Simpatik         | :=       |                          |                           |   |                     |   |                          | Ok | a Wiadi | nyana, S.H. (Operato | 0  |        |            |      |
|------|--------------------|----------|--------------------------|---------------------------|---|---------------------|---|--------------------------|----|---------|----------------------|----|--------|------------|------|
|      | Dashboard          | Su       | ırat Kelua               | r Antar PN                |   |                     |   |                          |    |         |                      |    |        |            |      |
|      | Surat Keluar 🚺 🛛 🗸 | Sho      | w 10 v entries           |                           |   |                     |   |                          |    |         |                      | Se | arch:  |            |      |
| ۵    | Tambah Surat       | #        | Tanggal surat            | Nomor surat               | ÷ | Perihal             | ÷ | Tujuan                   | ÷  | File    | + Lampiran           | ÷  | Status | + Aksi     | +    |
| e e  | Cetak Register     | 1        | 04-01-2023               | W24-U4/1048/HK.02/5/2022  |   | Laporan kepegawaian |   | Pengadilan Negeri Bangli |    | 200     |                      |    | 0      | Riwayat    |      |
|      | PT 2               | 2        | 04-03-2023               | W24-U4/1504/HK.02/06/2022 |   | Delegasi            |   | Pengadilan Negeri Bangli |    |         |                      |    | •      | 区面         |      |
|      | PN 2               |          |                          |                           |   |                     |   |                          |    | _       |                      |    | -      | Riwayat    |      |
|      | Eksternal          | 3        | 11-03-2023               | W24-U4/1504/HK.02/06/2022 |   | Tes bangli          |   | Pengadilan Negeri Bangli |    |         |                      |    | •      | 区市         |      |
|      | Surat Masuk        |          |                          |                           |   |                     |   |                          |    |         |                      |    |        | Riwayat    |      |
|      | Draft Surat 💶 🔍    | 4        | 11-03-2023               | W24-14/1504/HK 02/06/2022 |   | Tes bangli 2        |   | Pengadilan Negeri Bangli |    |         |                      |    | •      |            |      |
|      | Akun               | <u> </u> | 11 05 2025               | 1210113011102/00/2022     |   | res bunga 2         |   | rengonion regen banga    |    | POP     |                      |    | •      | Riwayat    |      |
|      | Edit Satker        | Sho      | wing 1 to 4 of 4 entries |                           |   |                     |   |                          |    |         |                      |    | F      | Previous 1 | Next |
| Ł    |                    |          |                          |                           |   |                     |   |                          |    |         |                      |    |        |            |      |
| +7   |                    |          |                          |                           |   |                     |   |                          |    |         |                      |    |        |            |      |
| _ V, |                    |          |                          |                           |   |                     |   |                          |    |         |                      |    |        |            |      |

#### 3. Surat Masuk

Operator satuan kerja tujuan, membuka surat yang telah dikirmkan oleh satuan kerja pada menu surat masuk. Setelah surat diterima dan dibaca, klik tombol dibaca, sehingga satuan kerja pengaju dapat memastikan suratnya sudah diterima atau belum.

| e-Simpatik                            | =                           |                                                                                                    |                      | Oka V             | Viadnyana, S.H. (Opera | ator) 🚊 🔹      |      |
|---------------------------------------|-----------------------------|----------------------------------------------------------------------------------------------------|----------------------|-------------------|------------------------|----------------|------|
| Dashboard                             | Surat Masul                 | < colored and set of the set of the set of t |                      |                   |                        |                |      |
| Surat Keluar                          | Show 10 v entries           |                                                                                                    |                      |                   |                        | Search:        |      |
| Surat Masuk 🚺 🗸 🗸                     | # Tanggal surat             | + Nomor surat                                                                                                    | + Perihal            | † File † Lampiran | + Status               | + Aksi         | ÷    |
| 📔 Cetak Register                      | 1 04-01-2023                | W24-U4/1504/HK.02/06/2022                                                                                                    | Segera kirim laporan | di 📄 📄            | 0                      | Riwayat        |      |
| 🖾 PT 🛐                                | 2 04-01-2023                | W24-U4/631/HK.02/3/2022                                                                                                    | Lapora banding       |                   | •                      | Dibaca Riwayat |      |
| ⊠ PN                                  | 2 04 03 2022                | W24 114/4504/HK 02/06/2022                                                                                                    | Labora               |                   |                        |                |      |
| 🖾 Eksternal 🔟                         | 3 04-03-2023                | W24-04/1504/HK.02/06/2022                                                                                                    | Laporan              | PCP               | •                      | Dibaca Riwayat |      |
| el Draft Surat 🧧 🔇                    | 4 11-03-2023                | W24-U4/1504/HK.02/06/2022                                                                                                    | Tes baru             | P25               | $\bigcirc$             | Riwayat        |      |
| S Akun                                | 5 11-03-2023                | W24-U4/1504/HK.02/06/2022                                                                                                    | ророр                | POP               | •                      | Dibaca Riwayat |      |
| Eksternal                             | chandra dha cafe anhian     |                                                                                                    |                      |                   |                        | Pravious 1     | Nevt |
| E E E E E E E E E E E E E E E E E E E | Snowing 1 to 5 of 5 entries |                                                                                                    |                      |                   |                        | Frevious       |      |
|                                       |                             |                                                                                                    |                      |                   |                        |                |      |

Riwayat upload dan surat dibaca juga dapat dilihat dengan menekan tombol riwayat.

### 4. Fitur cetak register surat

Operator satuan kerja juga dapat mencetak register surat masuk dan surat keluar baik secara bulanan atau tahunan.

Pilih menu cetak register, dan isikan kolom sesuai kebutuhan. Kosongkan pilihan bulan apabila ingin mencetak register secara tahunan.

|                     |                | Build particular aprillabilit |
|---------------------|----------------|-------------------------------|
| MIN                 |                | Simpatik                      |
|                     |                |                               |
|                     |                |                               |
| e-Simpatik          |                | PN Bangli (Operator) 🙎 👻      |
| III Dashboard       | Cetak Register |                               |
| Surat Keluar <      | Bulan          |                               |
| 🖴 Surat Masuk 🛐 🗸 🗸 | Pilih          | ~                             |
| Cetak Register      | Tahun          |                               |
| 🖉 PT 🚺 💦 🚺          | Pilih          | ~                             |
| 🗂 🖸 PN 🔁            | Submit         |                               |
| ⊠ Eksternal         |                |                               |
| d Draft Surat <     |                |                               |
| R Akun              |                |                               |
| Eksternal           |                |                               |
| 🗏 Edit Satker       |                |                               |
|                     |                |                               |

Buku panduan aplikasi E-